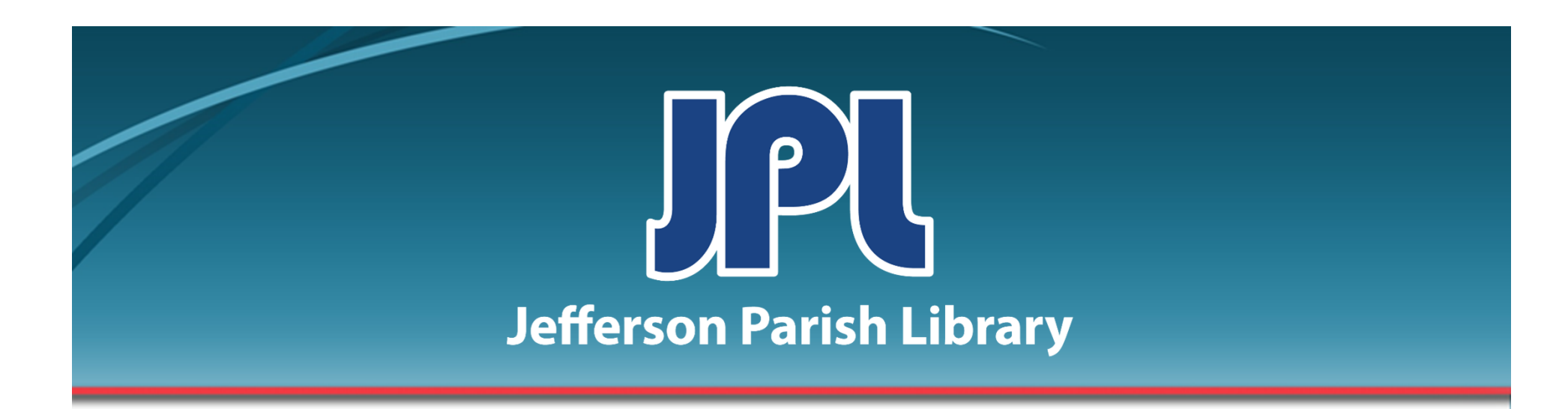

# POWERPOINT Intermediate

PHONE: 504-838-1144 IT Training Team Jefferson Parish Library EMAIL: jpltrain@jplibrary.net

# In this class you will learn to:

- Create a photo album
- Use templates
- Delete slides
- Insert video and audio clips
- Insert a slide from a different presentation
- Create sections
- Insert SmartArt
- Rehearse timings
- Use pens and highlighters

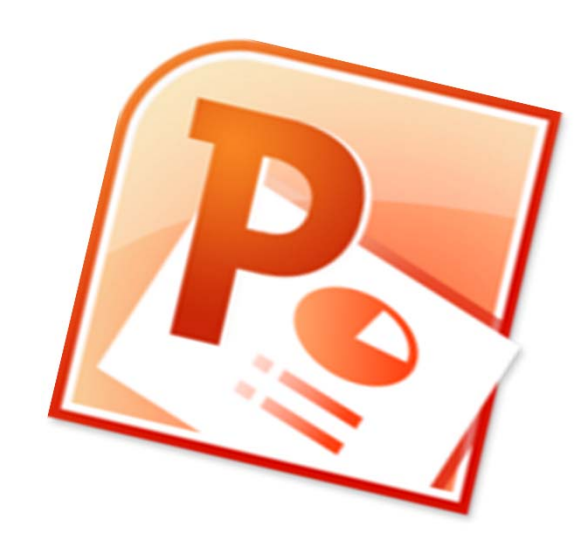

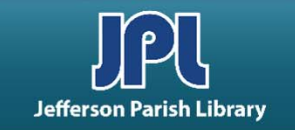

## **CREATE A PHOTO ALBUM**

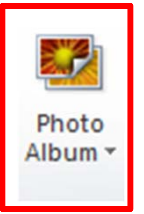

- Click Insert → Photo Album → New Photo Album. The Photo Album dialog box will appear.
- Click File/Disk.

| Insert picture fro<br>Elle/Disk<br>Insert text:<br>New Text Box<br>Picture Options:<br>Captions belo<br>ALL pictures b | W <u>A</u> LL pictures | Pictu <u>r</u> es in album: | Preview:<br>No preview is available for this selection |
|----------------------------------------------------------------------------------------------------|------------------------|-----------------------------|--------------------------------------------------------|
| Album Layout                                                                                                    |                        |                             |                                                        |
| Picture layout;                                                                                                    | Fit to slide           |                             | ▼                                                      |
|                                                                                                    | Rectangle              |                             |                                                        |
| Frame shape:                                                                                                    |                        |                             |                                                        |

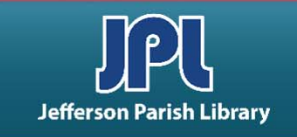

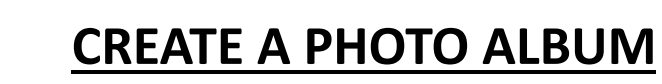

- Navigate to the pictures you want to include in your album.
- Select your pictures while holding down the Ctrl key. Click Insert. The Photo Album dialog box will reappear.

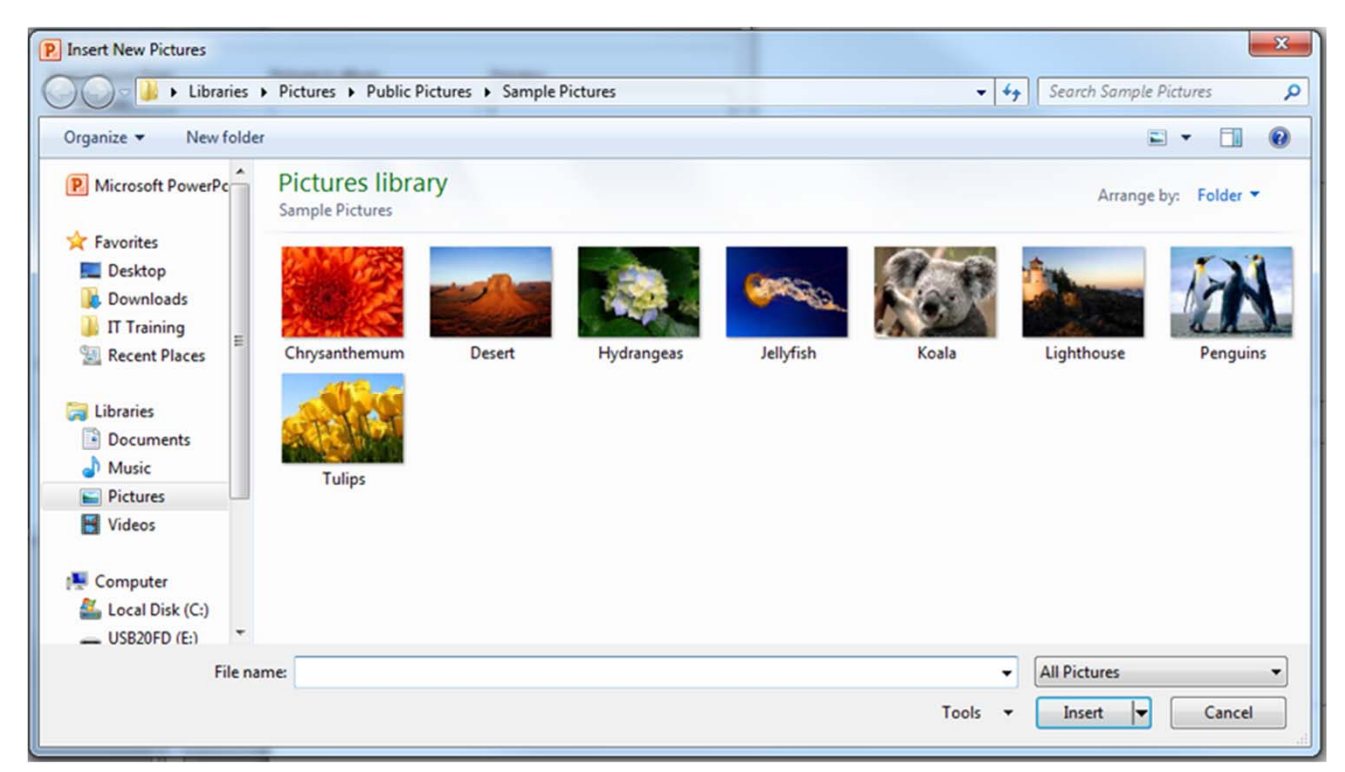

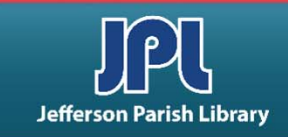

# **CREATE A PHOTO ALBUM**

- Click the Picture layout dropdown menu to select a layout (i.e., how many pictures per slide).
- Click Frame shape to pick what kind of border you want around your picture.
- Click Theme to choose a theme.
- Click Create.
- To make changes to a photo Album, click Insert → Photo Album → Edit Photo Album. Make your changes and click Update.

| Photo Album<br>Edit Photo Album                                                                                                    | 1                       |            |                                  | \$                                     | ? ×     |  |
|----------------------------------------------------------------------------------------------------|-------------------------|------------|----------------------------------|----------------------------------------|---------|--|
| Insert picture fr                                                                                                    | om:                     | Pictures i | n album:                         | Preview:                               |         |  |
| <u>File/Disk</u>                                                                                                    |                         | 1          | Chrysanthemum                    |                                        |         |  |
| Insert text:                                                                                                    |                         | 2          | Desert<br>Hydrangeas             |                                        |         |  |
| New Text Box                                                                                                    | < )                     | 3          | Jellyfish<br>Koala               |                                        |         |  |
| Picture Options:                                                                                                    | Picture Options:        |            | Lighthouse<br>Penguins<br>Tulips | No preview is available f<br>selection | or this |  |
| ALL pictures                                                                                                    | blac <u>k</u> and white |            |                                  |                                        |         |  |
|                                                                                                    |                         | Ţ          | Remo <u>v</u> e                  |                                        | ×1 ×1   |  |
| Album Layout                                                                                                    |                         |            |                                  |                                        |         |  |
| Picture layout:                                                                                                    | 2 pictures              |            | •                                |                                        |         |  |
| Frame shape: Simple Frame, Black                                                                                                    |                         |            |                                  |                                        |         |  |
| Theme:                                                                                                    | Couture Browse          |            |                                  |                                        |         |  |
| Changes you have made to photo album slides outside of the Format Photo Album dialog box, such as slide background and animations, may be lost when you click Update. You can recover those changes by clicking Undo on the Edit menu. |                         |            |                                  |                                        |         |  |

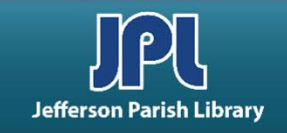

#### **USING TEMPLATES**

Templates are pre-built presentation frameworks you can use to make creating your own presentations faster and easier.

To open a template, click File  $\rightarrow$  New.

Choose a template from one of the following locations:

- Recent templates
- Sample templates
- Themes
- My templates
- Office.com Templates

Double click location you want to open, then double click the presentation you want to open.

| le Home           | Insert Design         | Transitions         | Animations          | Slide Show | Review Vi         | iew                  |                         |                       | Presentation6 - | Microsoft PowerPoint |
|-------------------|-----------------------|---------------------|---------------------|------------|-------------------|----------------------|-------------------------|-----------------------|-----------------|----------------------|
| Save              | Available Tem         | plates and T        | hemes               |            |                   |                      |                         |                       |                 | Blank presentation   |
| Save As           | ۰ ا                   | Home                |                     |            |                   |                      |                         |                       |                 |                      |
| 🖞 Close           |                       |                     |                     |            | 0                 | ×                    |                         |                       |                 |                      |
| ecent             | Blank<br>presentation | Recent<br>templates | Sample<br>templates | Themes     | My templates      | New from<br>existing |                         |                       |                 |                      |
|                   | Office.com Te         | emplates            |                     |            | Sear              | ch Office.com        | for templates           |                       | +               |                      |
| rint              |                       |                     |                     |            |                   |                      |                         |                       |                 |                      |
| lelp              | Abstract              | Agendas             | Analysis            | Animals    | Animation         | Annual               | Arts                    | Brochures             | Business        | Create               |
| ) Options<br>Exit |                       |                     | 0.0<br>0.0          |            |                   |                      |                         |                       |                 |                      |
|                   | Certificates          | Charts              | Diagrams            | Education  | Entertainmen<br>t | Event                | Financial<br>Management | Forms                 | Holiday         |                      |
|                   |                       |                     |                     |            |                   |                      |                         |                       |                 |                      |
|                   | Industry              | Labels              | Maps                | Marketing  | Medical           | Monthly              | Nature                  | Papers and<br>Reports | Personal        |                      |
|                   |                       |                     |                     |            |                   |                      |                         |                       |                 |                      |
|                   | Presentations         | Projects            | Sales               | Science    | Surveys           | Technology           | Themes                  | Timelines             | Travel          |                      |

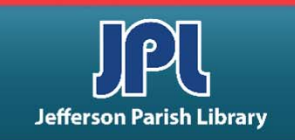

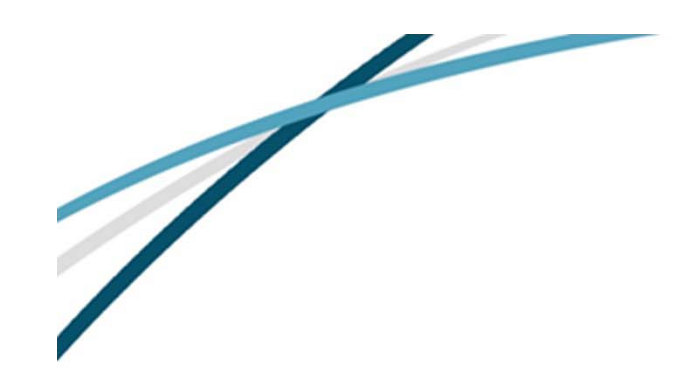

## **DELETE SLIDES**

- Go to the Slides/Outline pane.
- Right-click the thumbnail for the slide you want to delete.
- Select "Delete Slide" from the right-click menu.
- Alternatively, you can left-click the thumbnail and hit Delete on the keyboard.

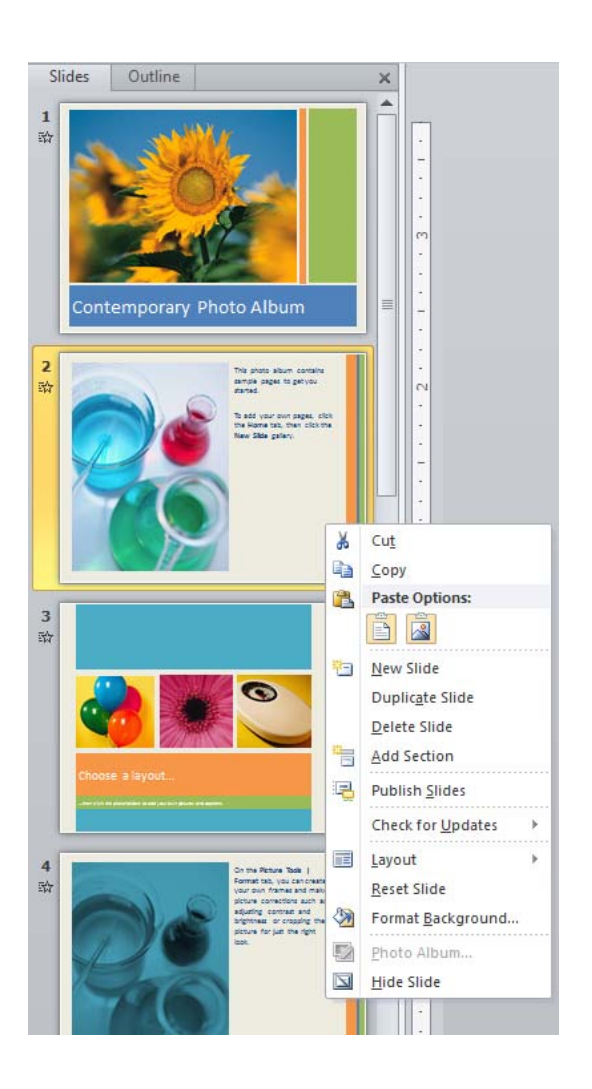

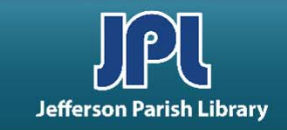

#### **INSERT VIDEO CLIPS**

- Click Insert  $\rightarrow$  Video  $\rightarrow$  Video From File.
- Navigate to the video you want to insert. Click the file, then click Insert.

| P Insert Video                                                              |                                   | ×                                           |
|-----------------------------------------------------------------------------|-----------------------------------|---------------------------------------------|
| 😋 🕞 🗕 📕 🕨 Librarie                                                          | s 🕨 Videos 🕨 Sample Videos        | ✓ 4y Search Sample Videos P                 |
| Organize 🔻 New fol                                                          | lder                              | <b>□ - □ 0</b>                              |
| Microsoft PowerPc                                                           | Sample Videos                     | Arrange by: Folder 🔻                        |
| Desktop<br>Desktop<br>Downloads<br>IT Training                              | Wildlife                          |                                             |
| Libraries     Documents     Music     Pictures     Videos                   | Size: 25.0 MB<br>Length: 00:00:30 |                                             |
| <ul> <li>Computer</li> <li>Local Disk (C:)</li> <li>USB20FD (E:)</li> </ul> |                                   |                                             |
| File                                                                        | name:                             | ▼ Video Files     ▼ Tools ▼ Insert ▼ Cancel |

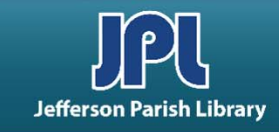

| B                           |                           |  |  |  |  |  |  |
|-----------------------------|---------------------------|--|--|--|--|--|--|
| Video<br>•                  | Audio<br>*                |  |  |  |  |  |  |
| <u>()</u> v                 | G Video from <u>F</u> ile |  |  |  |  |  |  |
| Video from <u>W</u> eb Site |                           |  |  |  |  |  |  |
| <u>c</u>                    | <u>C</u> lip Art Video    |  |  |  |  |  |  |

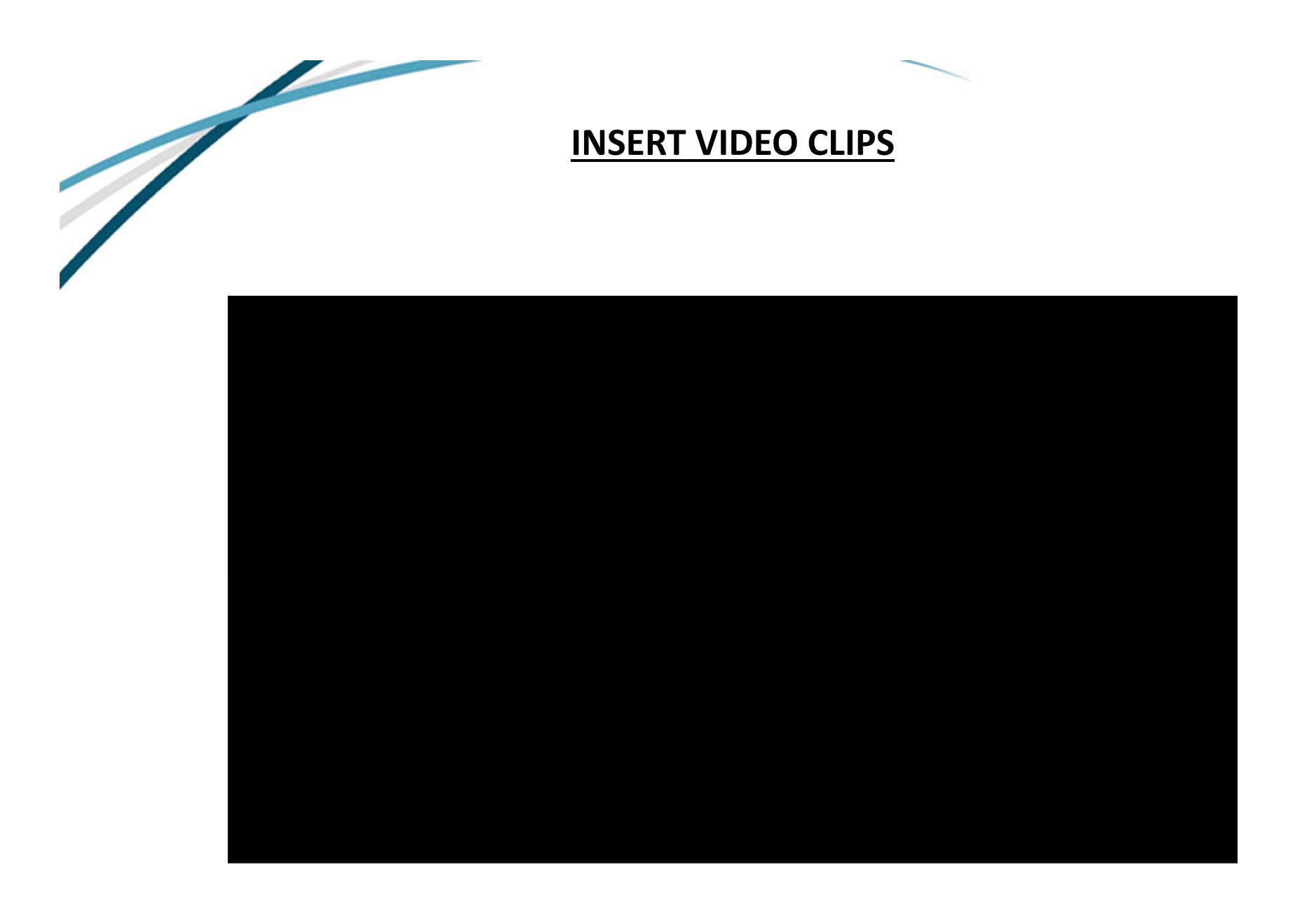

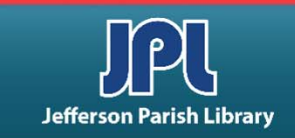

#### **INSERT VIDEO CLIPS**

There are two contextual tabs for video clips. The Format tab controls the appearance, size, and positioning of the video icon.

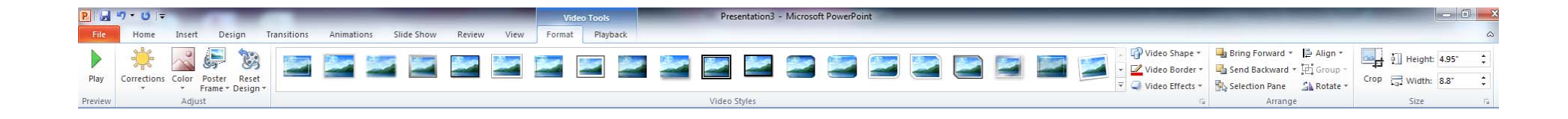

The Playback tab contains tools for editing video play, e.g., bookmarks, volume control, cutting tape, etc.

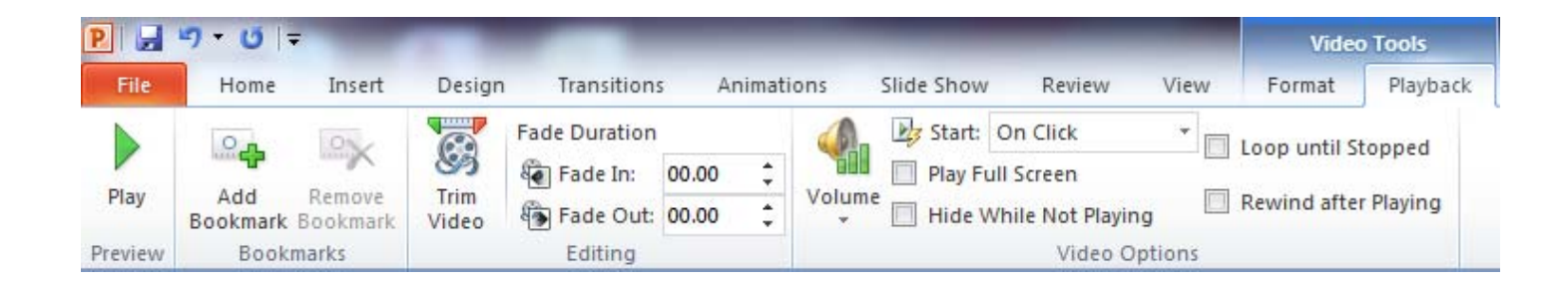

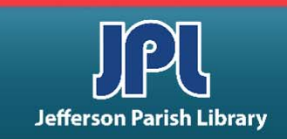

#### **INSERT AUDIO CLIPS**

- Click Insert  $\rightarrow$  Audio  $\rightarrow$  Audio from File.
- Navigate to the audio clip you want to insert. Click the file. Click Insert.

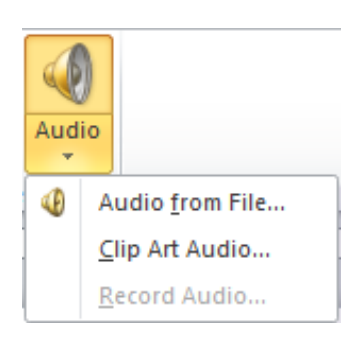

| P Insert Audio                                                                                              |                                                                                                    |                      |                    |   |                        |                |         |  |
|----------------------------------------------------------------------------------------------------|----------------------------------------------------------------------------------------------------|----------------------|--------------------|---|------------------------|----------------|---------|--|
| Uibraries                                                                                                   | Search Sample Music > Search Sample Music > Sample Music > Sample Music > Search Sample Music > Search Sample |                      |                    |   |                        |                |         |  |
| Organize 🔻 New folder                                                                                       |                                                                                                    |                      |                    |   |                        |                |         |  |
| P Microsoft PowerPc                                                                                         | Music library<br>Sample Music                                                                                                    |                      |                    |   |                        | Arrange by: Fo | older 🔻 |  |
| ☆ Favorites                                                                                                 | Name                                                                                                    | Contributing artists | Album              | # | Title                  |                |         |  |
| Desktop                                                                                                    | 谢 Kalimba                                                                                                    | Mr. Scruff           | Ninja Tuna         | 1 | Kalimba                |                |         |  |
| IT Training                                                                                                 | 谢 Maid with the Flaxe                                                                                                    | Richard Stoltzman    | Fine Music, Vol. 1 | 2 | Maid with the Flaxen H |                |         |  |
| 🗐 Recent Places                                                                                             | 谢 Sleep Away                                                                                                    | Bob Acri             | Bob Acri           | 3 | Sleep Away             |                |         |  |
| <ul> <li>☐ Libraries</li> <li>☐ Documents</li> <li>→ Music</li> <li>☐ Pictures</li> <li>☑ Videos</li> </ul> |                                                                                                    |                      |                    |   |                        |                |         |  |
| 🖳 Computer                                                                                                  |                                                                                                    |                      |                    |   |                        |                |         |  |
| Local Disk (C:)                                                                                             |                                                                                                    |                      |                    |   |                        |                |         |  |
| USB20FD (E:)                                                                                                |                                                                                                    |                      |                    |   |                        | A              |         |  |
| File na                                                                                                    | me:                                                                                                    |                      |                    |   | ▼ [<br>Tools ▼ [       | Insert 🔽       | Cancel  |  |

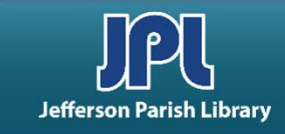

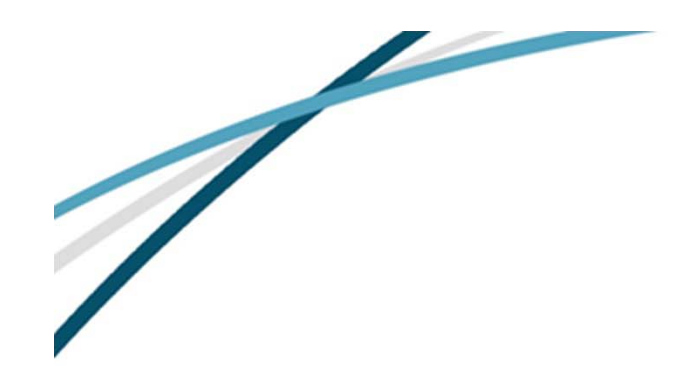

# **INSERT AUDIO CLIP**

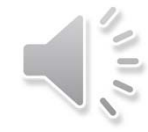

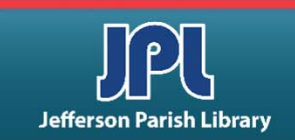

#### **INSERT AUDIO CLIPS**

There are two contextual tabs for audio clips. The Format tab controls the appearance, size, and positioning of the audio icon.

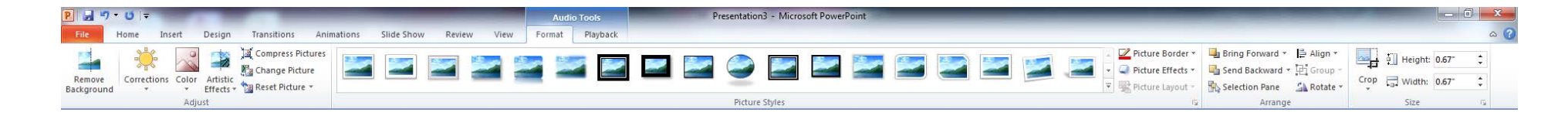

The Playback tab contains tools for editing audio play, e.g., bookmarks, volume control, cutting tape, etc.

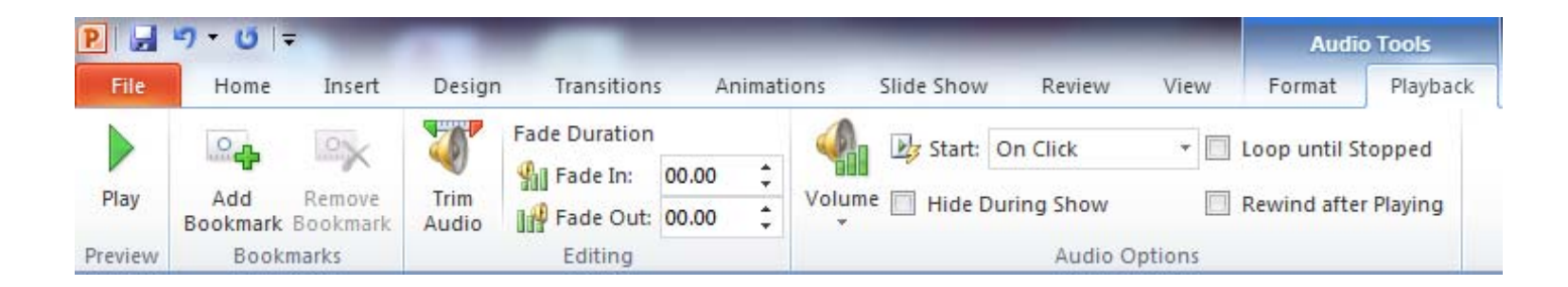

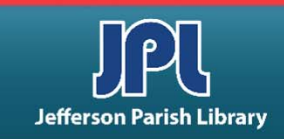

## **INSERT A SLIDE FROM ANOTHER FILE**

- Click Home → New Slide dropdown menu → Reuse Slides. The Reuse Slides pane will appear on the left.
- Click Open a PowerPoint File. The Browse dialog box appears.
- Navigate to the presentation file you want. Open it.
- Slides will appear in the Reuse Slides task pane. Double click the slide you want.

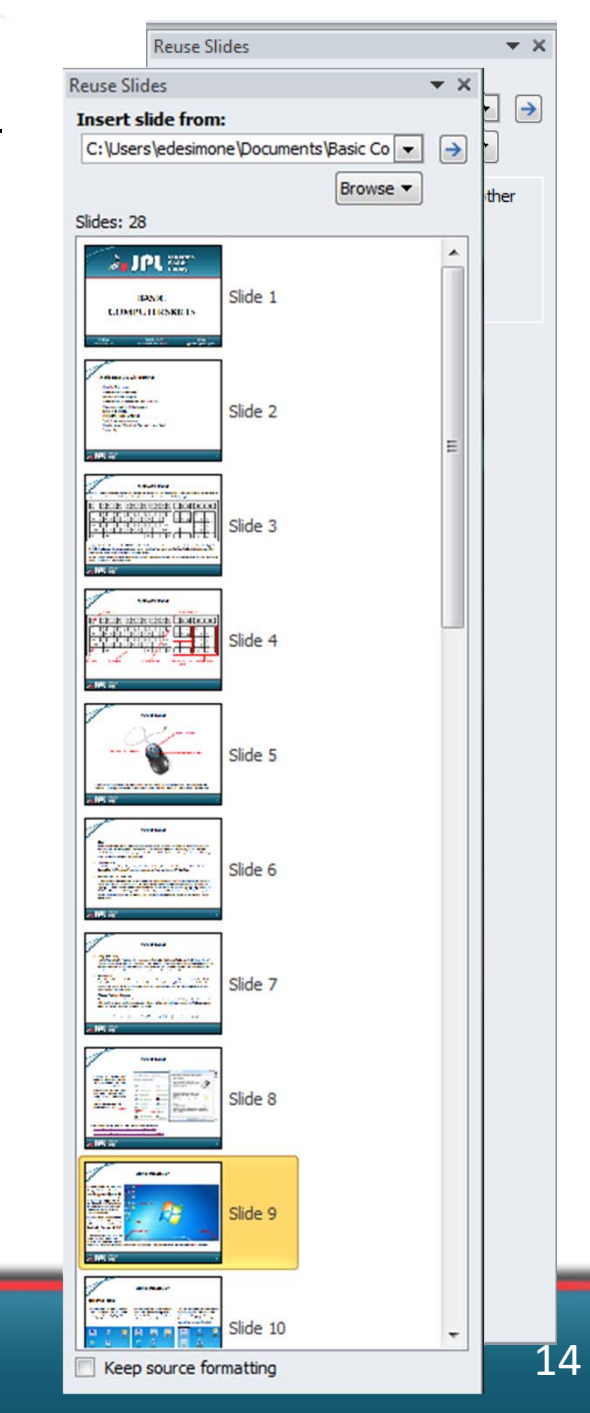

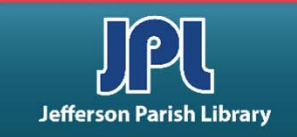

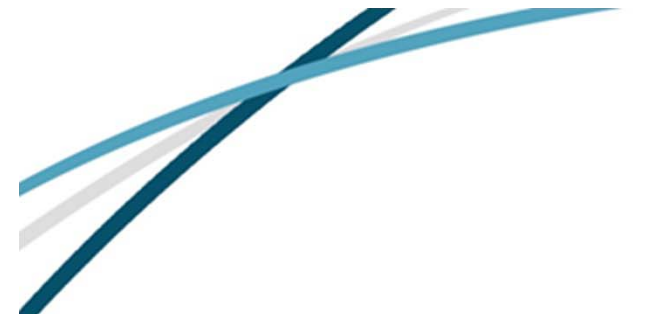

## **CREATE SECTIONS**

- Click in the Slides pane where you want your section to go.
- Click Home  $\rightarrow$  Section  $\rightarrow$  Add Section.
  - Alternatively, you can right-click on the Slides pane and select Add Section from the right-click menu.
- An Untitled section will appear in the Slides pane.
- To rename the section, right-click it and select Rename Section. Type the new name in the dialog box.
- To remove a section, click Remove Section in the right-click menu.

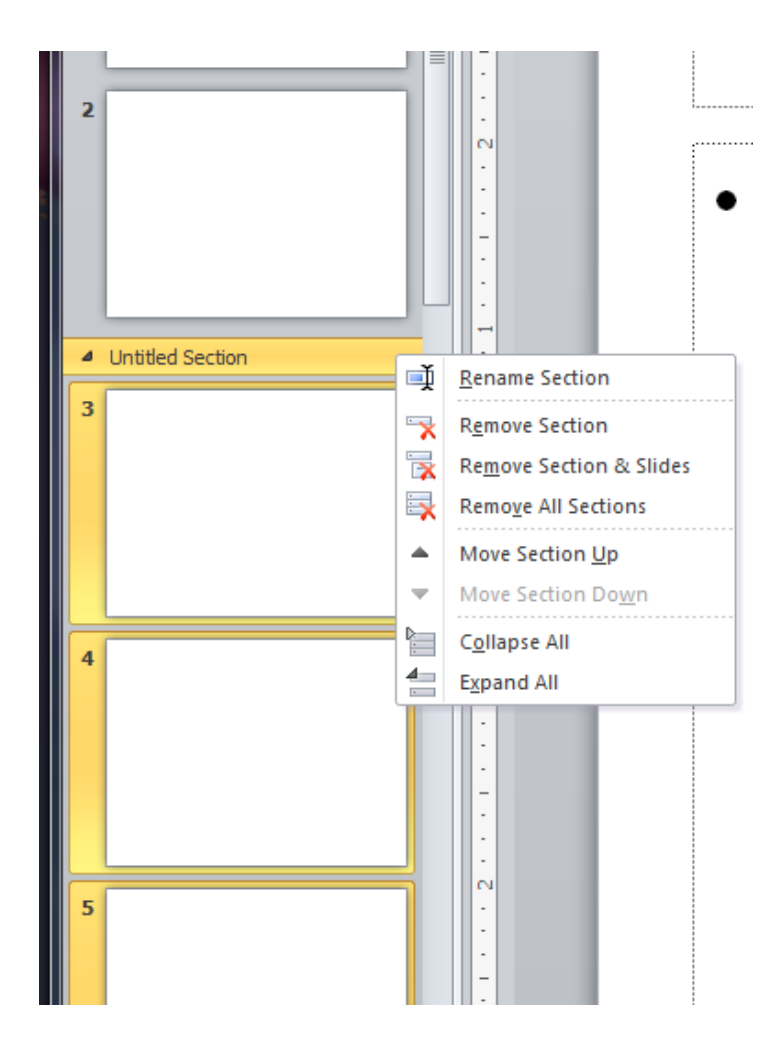

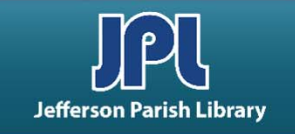

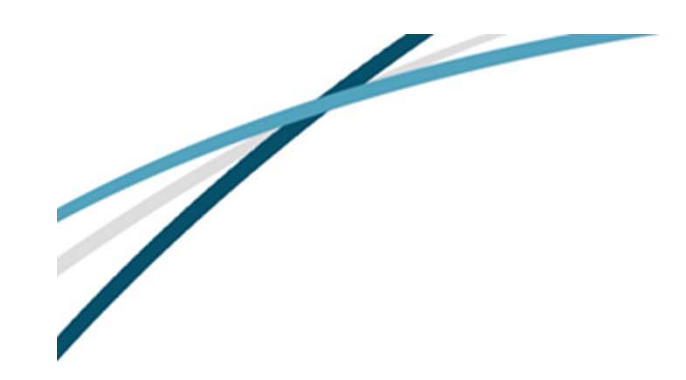

#### **INSERT SMARTART**

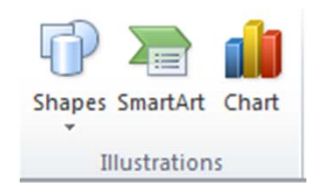

Click Insert → SmartArt. The SmartArt dialog box will pop up.

Select the type of SmartArt you want. Click OK.

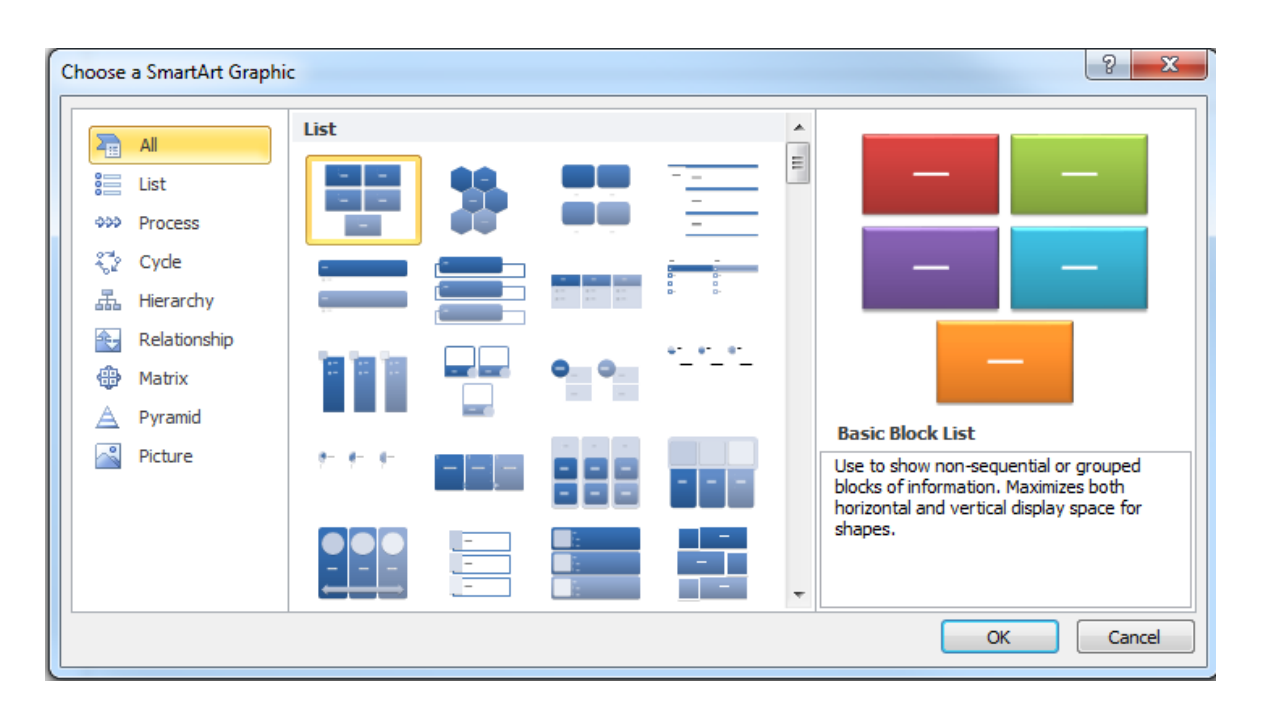

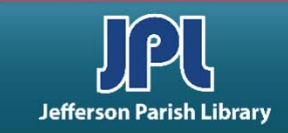

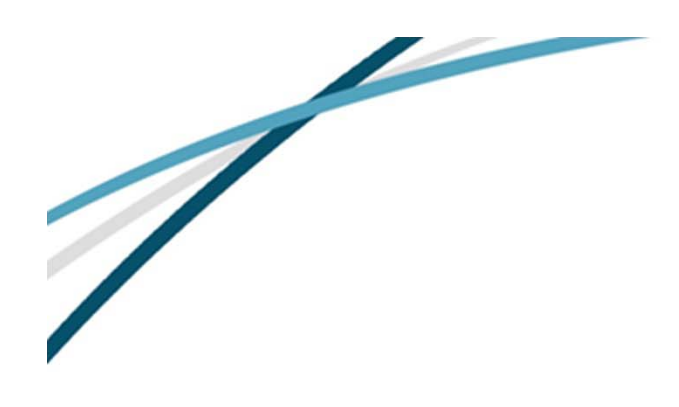

#### **INSERT SMARTART**

- Enter text into your flowchart by clicking where it says Text and typing.
- Click on the picture icon to insert a picture.

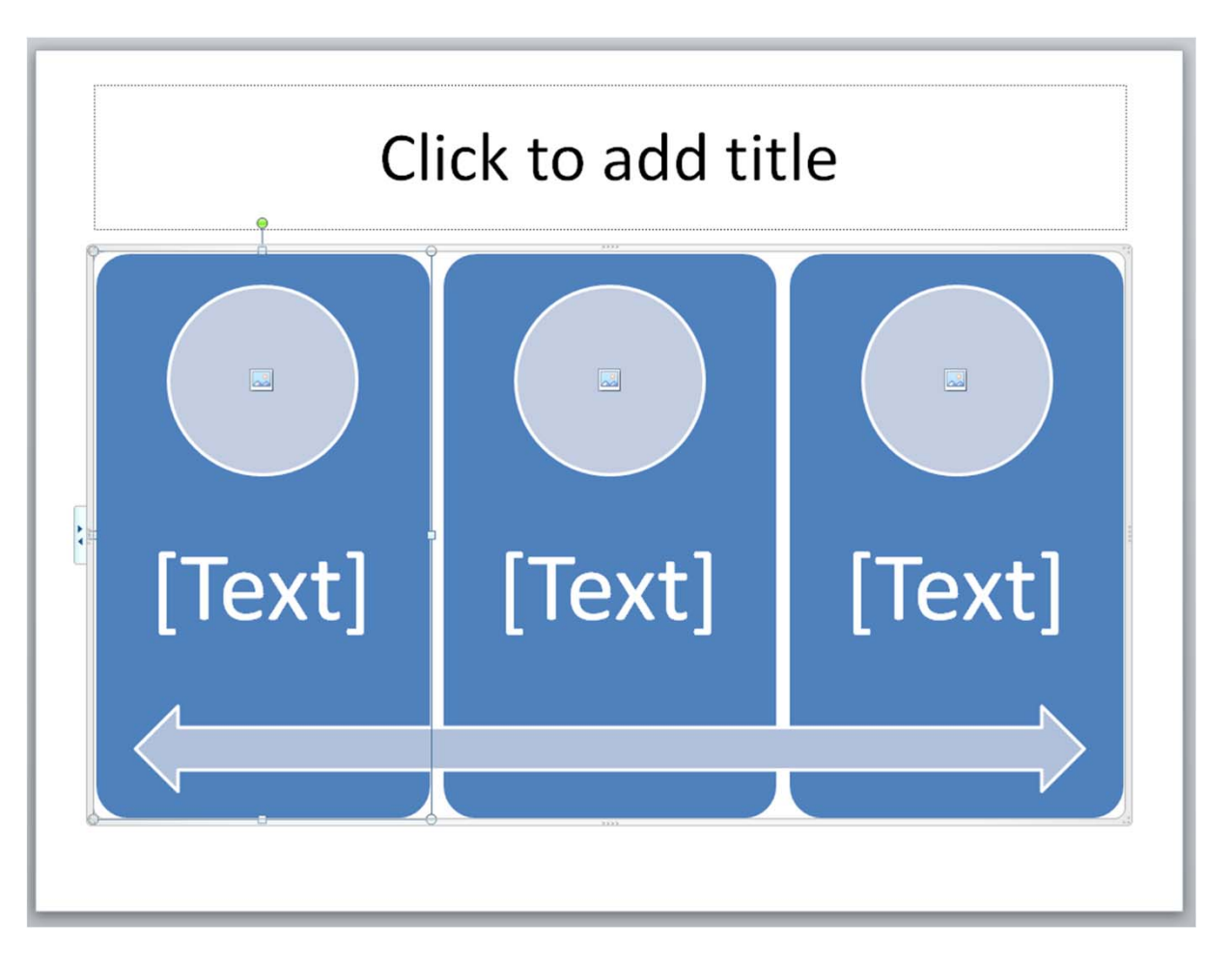

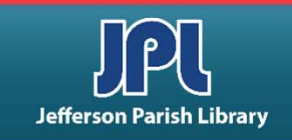

#### **INSERT SMARTART**

There are two SmartArt Tools contextual tabs. This is the Design tab:

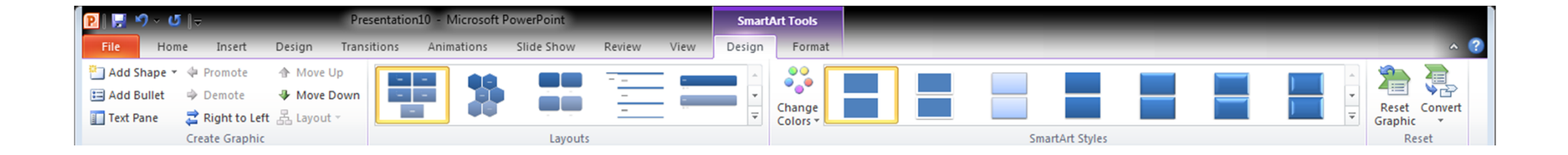

#### This is the Format tab:

| P          | H        | א) ∧ Q   ≏     |            | Presentation10 - Microsoft PowerPoint |            |            | SmartA | rt Tools |                                        |        |             |              |                                   |                 |            |              |      |   |
|------------|----------|----------------|------------|---------------------------------------|------------|------------|--------|----------|----------------------------------------|--------|-------------|--------------|-----------------------------------|-----------------|------------|--------------|------|---|
| Fi         | le       | Home Ins       | ert Design | Transitions                           | Animations | Slide Show | Review | View     | Design                                 | Format |             |              |                                   |                 |            |              | ~ 🤇  | ? |
| Is         |          | 🖓 Change Shape | Abc        | Abc Abc                               | Abc        | Abc Abc    | Abc    | sh       | nape Fill <del>▼</del><br>nape Outline | -      |             |              | A Text Fill ▼<br>✓ Text Outline ▼ | Bring Forward * | Align -    | Height: 1.69 | ÷    |   |
| Ed<br>in 2 | it<br>-D | Smaller        | $\Box$     |                                       |            |            |        | ₹ 🥥 Sh   | ape Effects                            |        | <i>[</i> 7] |              | A Text Effects 🔻                  | Selection Pane  | A Rotate - | Width: 2.81  | \$   |   |
|            |          | Shapes         |            |                                       | Sha        | pe Styles  |        |          |                                        | Gi i   | Wo          | rdArt Styles | E.                                | Arrange         | 2          | Size         | - Gi |   |

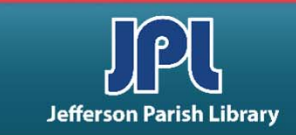

#### **REHEARSE TIMINGS**

You can rehearse timings for your presentation by clicking Slide Show → Rehearse Timings.

You will go into slide show presenter mode. A timer will appear in the upper left corner of the screen.

At the end of the presentation, you will be invited to save your timings for each slide.

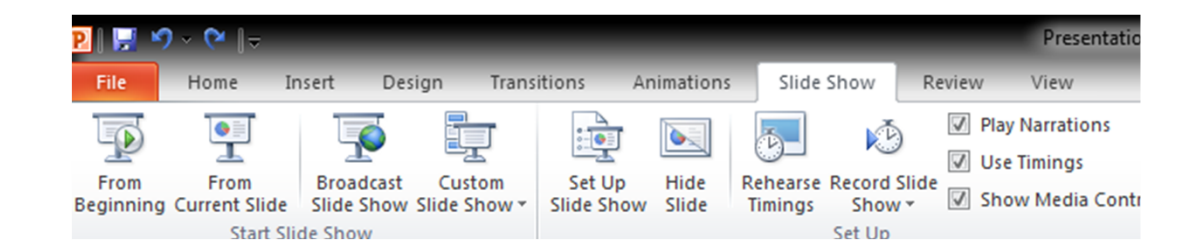

| Recordin | g       |   | - ×     |
|----------|---------|---|---------|
| ➡ 11     | 0:00:03 | 5 | 0:00:03 |

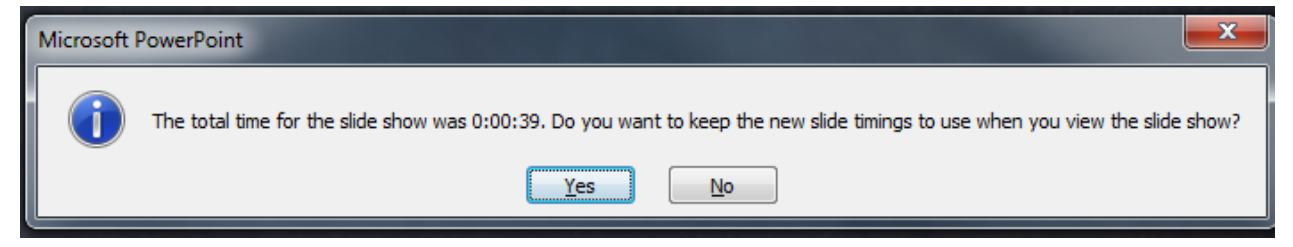

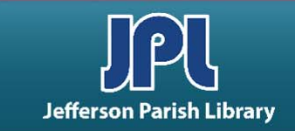

#### **USE PENS AND HIGHLIGHTERS**

Run the slide show. Click the pen icon on the on-screen toolbar.

Click pen or highlighter.

Click and drag your mouse pointer to mark up the slide.

You can erase the markup or change the ink color from the toolbar.

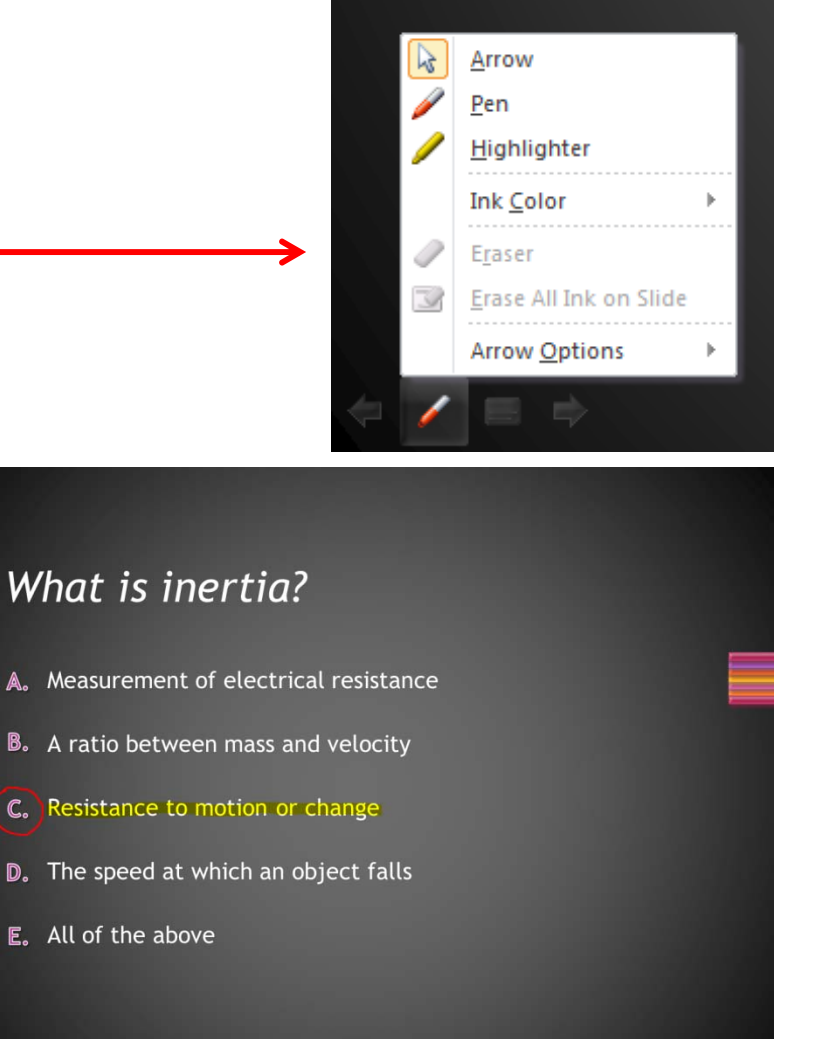

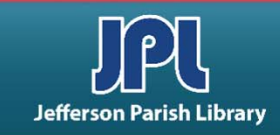

#### **EXERCISES**

Open a new template. Click File → New. Double-click Sample templates → Quiz Show.

Delete a slide.

Right-click on the second slide. Choose Delete from the right-click menu.

Insert an audio clip.

Click slide # 1.

Click Insert  $\rightarrow$  Audio  $\rightarrow$  Audio from file.

Double-click the Kalimba file.

When the audio clip icon appears on the slide, click and drag it to the bottom left corner.

Click the Audio Tools Playback contextual tab.

In the Audio Options group, click the dropdown arrow under Start and select Play across slides.

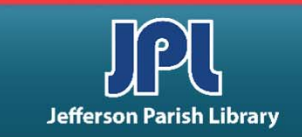

#### **EXERCISES**

Create sections.

Click in the Slides pane between slides 2 and 3. Click Home  $\rightarrow$  Section  $\rightarrow$  Add Section. Click in the Slides pane between slides 3 and 4; repeat. Click in the Slides pane between slides 5 and 6; repeat. Click in the Slides pane between slides 6 and 7; repeat.

Rename your sections.

Right-click the first section (Default Section) above slide 1. Choose Rename Section from the right-click menu. Type "Introduction" in the dialogue box. Click Rename. Repeat for the remaining slides with the following titles: True or False

Fill in the Blank Multiple Choice Matching

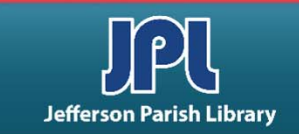

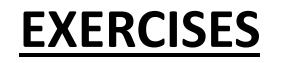

Move a section.

Click and drag the Multiple Choice section above the Fill in the Blank section.

Rehearse timings.

Click Slide Show  $\rightarrow$  Rehearse Timings. Click through the slideshow. Use the pen and highlighter features to indicate your answers to the quiz questions.

FOR MORE INFORMATION AND EXERCISES—see these videos on Lynda.com:

PowerPoint Essential Training (2010, 2016, Office 365, etc.) PowerPoint Tips Weekly PowerPoint Quick Tips PowerPoint Shortcuts PowerPoint: Designing Better Slides And many more

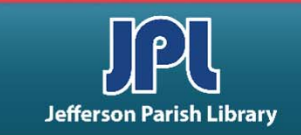

# **COMMON KEYBOARD SHORTCUTS**

| CTRL + A | Select entire document/page                |
|----------|--------------------------------------------|
| CTRL + C | Copy selected text/object                  |
| CTRL + X | Cut selected text/object                   |
| CTRL + V | Paste selected text/object                 |
| CTRL + Z | Undo your last action                      |
| CTRL + F | Find specific text in the current document |
| CTRL + S | Save the current document                  |
| CTRL + P | Print the current document                 |
| CTRL + B | Bolds the selected text                    |
| CTRL + I | Italicizes the selected text               |
| CTRL + U | Underlines the selected text               |
| CTRL + N | Create a new document                      |

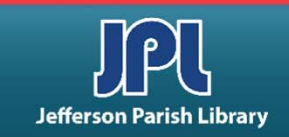

## **ADDITIONAL RESOURCES**

Additional helpful resources can be accessed through our homepage www.jplibrary.net

• From the JPL homepage, click on the Digital Content Tutorials (blue rectangle) next scroll bar.

-f 💟 🖸 💀 🔽

Jefferson

Parish

Library

Find Books, DVDs, CDs, and more in the

Catalog Search

Log in to your

@ Your Library

Text-a-Librarian

Get email reminders for due dates

Become a Teen

HOW TO

**RENEW ITEMS:** 

1. Online thru

your account

2. Call TeleCirc at

(504) 885-8588

Books

by Mail 🤞

Volunteer

Search the collection of the American Italian Research Library

JPL Digital Content

Computer Classes

Full Screen 🗶 Close Select Language V Search De 17 JPL Digital Content Tutorials Q Locations 🗢 Services 🗢 Reference 🗢 Policies 🗢 Library Info 🗢 ILL Catalog. Digital Content Databases Childrens/Teens/Adults 🗢 Calendars Contact Us 🗢 Info 🗢 ILL Catalog D The Great Job Hunt at JPL > www Online Databases **NOTICE: Repairs require tempora** Ask a Librarian (e-\*\*Click and Learn JPL Digital Content Apps > mail) Users of East Bank Regional Library Homework Help with Free Online Tutors (Brainfuse) must enter through the ad \*\*JPL's Basic Computer Skills Learning Guide entrance on the right side of the library > s of East Bank Region Adult Learning Resources (Brainfuse) Click here for more information. ce on the right side of \*Homework Louisiana (Tutor.com) Tutorial -- Real, Free Online Tutoring for K-12 and College experts, waiting to help you now :k here for more infor udents meworkLouisiana) Interne Basics \*Internet Basics > ated Online Books Information for all Learn one o \*Joining Cisco Webex Meetings languages or p English as a Se > **Jefferson Parish Libraries** iformation fo The Jefferson Parish Library is open to the public, but hours (Pronunciator) \*Learn to Use Your Chromebook > Learn Languages Online - including ESL oigital Cor may vary by branch. Patrons can request and reserve items to pick up via curbside service or inside via self-checkout or rson Parish Li Mango) counter service. Distanced computers will be available for ø \*Zoom - Let's learn to use it! > use by advanced reservation and distanced seating will be **V**Di Parish Library is open to t available inside for patrons use. ranch. Patrons can reque Meeting and study rooms will be open, but are subject to curbside service or inside Advanced Internet Search Techniques > the capacity limitations established by the State of Louisiana :e. Distanced computers fferson Parish & Jefferson Parish. Patrons must wear a face covering or id Emergency tal Assistance :ed reservation and distar mask (which covers both the nose and mouth) and undergo Ancestry Library Edition Tutorial -- Access Billions le for patrons use. a temperature screening prior to entering. of Genealogical Records Program Single and larger study rooms will be available with limited study rooms will be open capacity and time management. mitations established by AtoZ World Food > rish. Patrons must wear A reservation for a meeting room is required. There will be :overs both the nose and a limited capacity for each individual meeting room due to Auto Repair Source - Automotive Information social distancing. Click here for meeting room capacities. > screening prior to enteri

After the course menu opens, click Full Screen

at the top of the course menu to view tutorials.

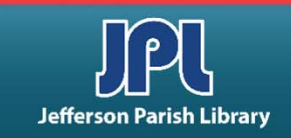

## **ADDITIONAL RESOURCES**

Additional helpful resources can be accessed through our homepage www.jplibrary.net

• From the library's homepage, click on the JPL Digital Content link or the Digital Content menu tab.

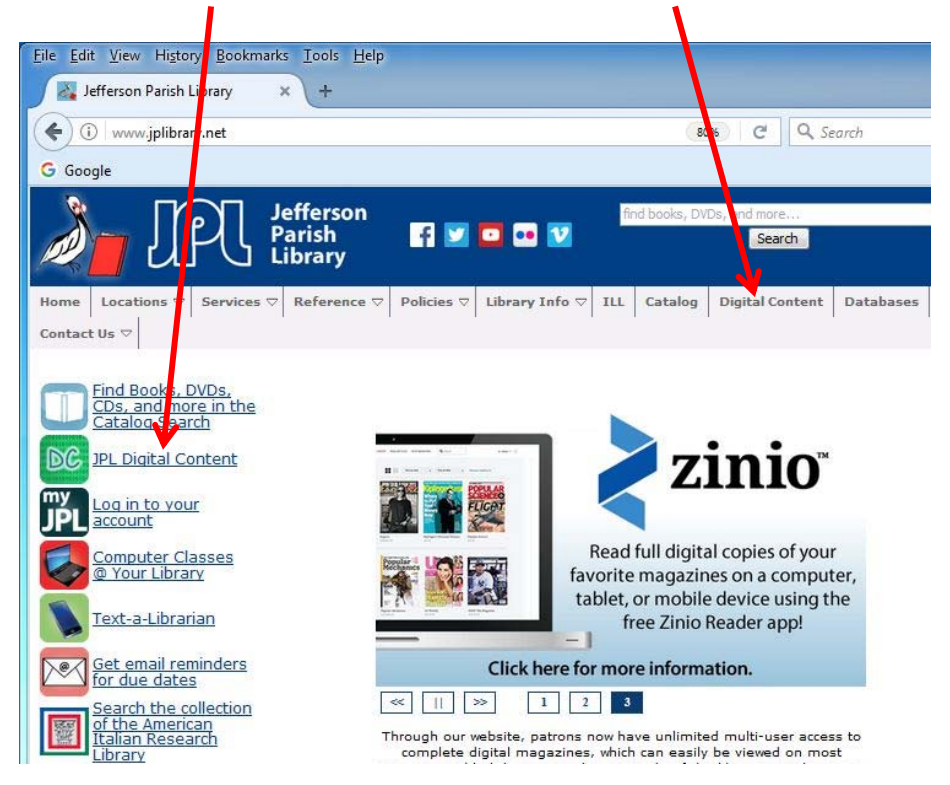

• Then click on the **LinkedIn Learning** icon to access online training using your library card number and pin.

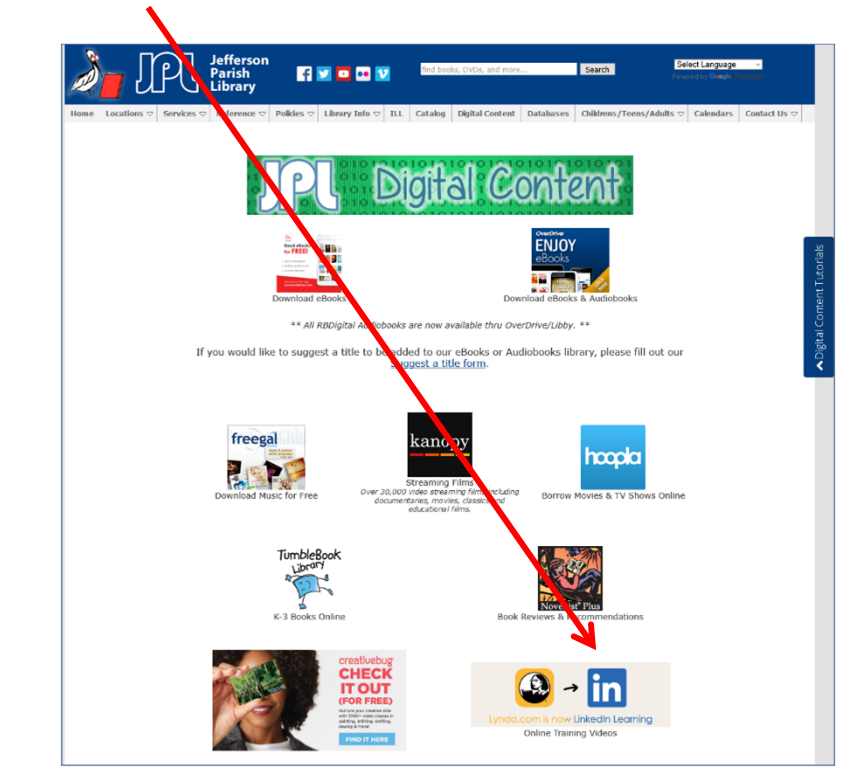

Lynda.com is now LinkedIn Learning.

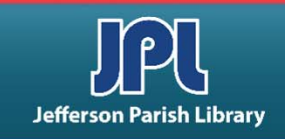

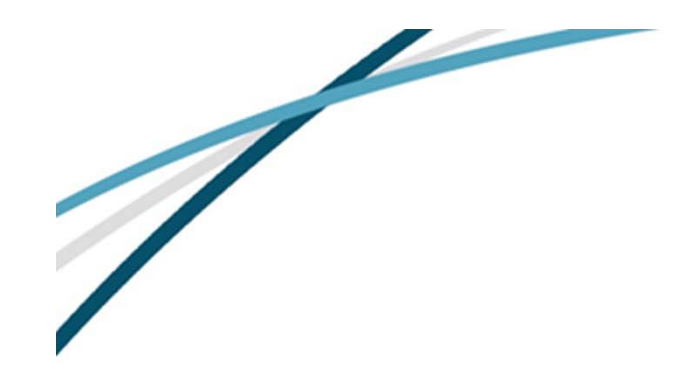

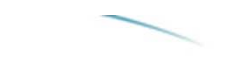

NOTES

Jefferson Parish Library authorizes you to view and download materials such as this handout at our web site (www.jplibrary.net) only for your personal, non-commercial use, provided that you retain all copyright and other proprietary notices contained in the original materials on all copies of the materials. You may not modify the materials at this site in any way or reproduce, publicly display, perform, distribute or otherwise use them for any public or commercial purpose. The materials at this site are copyrighted and any unauthorized use of any materials at this site may violate copyright, trademark, and other laws. If you breach any of these Terms, your authorization to use any materials available at this site automatically terminates and you must immediately destroy any such downloaded or printed materials.

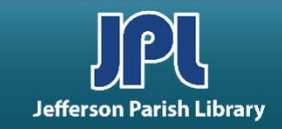